## Merlin 19/20 Dodavanje nove skale

Vrednovanje aktivnosti studenata može se provoditi izravnim upisom bodova ili odabirom iz unaprijed definiranih skala. U Forumu, Rječniku, Zadaći ili nekoj drugoj aktivnosti sudjelovanje se studenata može vrednovati opisno ili brojčano ovisno o odabranoj skali. Skala može sadržavati brojeve, slova ili znakove (npr. \*).

Neke od najčešćih skala:

- nedovoljan, dovoljan, dobar, vrlo dobar, izvrstan
- 0/5, 1/5, 2/5, 3/5, 4/5, 5/5
- \*, \*\*, \*\*\*, \*\*\*\*, \*\*\*\*\*
- 1, 2, 3, 4, 5

Sve skale koje nastavnik koristi u nastavi može primijeniti i u virtualnome okruženju, a može i osmisliti novu skalu namijenjenu ocjenjivanju u virtualnome okruženju. U sustavu je dostupno nekoliko skala. Najčešće se koriste skale 0 – 100 i 1 – 5.

Skalama se pristupa odabirom opcije  $Skale \rightarrow \mathbf{Prikaz}$  iz padajućeg izbornika u gornjemu lijevom kutu.

| Kategorije i stavke                        | \$ |
|--------------------------------------------|----|
| Prikaz                                     | ^  |
| Izvještaj nastavnika                       |    |
| Povijest ocjenjivanja                      |    |
| Izvještaj o ishodima učenja                |    |
| Pregledni izvještaj                        |    |
| Pojedinačni prikaz                         |    |
| Izvještaj o studentu                       |    |
| Postavke                                   |    |
| Kategorije i stavke                        |    |
| Postavke ocjena e-kolegija                 |    |
| Postavke: Izvještaj nastavnika             |    |
| Skale                                      |    |
| Prikaz                                     |    |
| Ishodi učenja                              |    |
| Ishodi učenja koji se koriste u e-kolegiju |    |
| Uredi ishode učenja                        |    |
| Uvezi ishode učenja                        |    |
| Slova                                      |    |
| Prikaz                                     |    |
| Uredi                                      | ~  |

Odabir skale

Nova se skala dodaje odabirom dugmeta Dodaj novu skalu.

| Skale na razini e-kolegija<br>Vlastite skale                                                                 |           |
|----------------------------------------------------------------------------------------------------|-----------|
| Skala                                                                                                    | Korišteno |
| Skala za forum<br>Sviđa mi se, Ne sviđa mi se                                                                | Ne        |
| Standardne skale                                                                                             |           |
| Skala                                                                                                    | Korišteno |
| Odvojeni i povezani načini znanja<br>Uglavnom odvojeno znanje, Odvojeno i povezano, Uglavnom povezano znanje | Ne        |
| Hrvatske ocjene<br>1, 2, 3, 4, 5                                                                             | Da        |
| Hrvatske opisne ocjene<br>nedovoljan, dovoljan, dobar, vrlo dobar, izvrstan                                  | Da        |
| Dodaj novu skalu                                                                                             |           |

## Dodavanje nove skale

| Ime 🕕                | Skala za forum                                                 |   |
|----------------------|----------------------------------------------------------------|---|
| 🗌 Standardna skala 👩 |                                                                |   |
| Skala 🤑 🥹            | <u>Svida mi se</u> , Ne <u>svida</u> mi se                     |   |
| Opis                 |                                                                | 1 |
|                      | Skala za ocjenjivanje odgovora studenata postavljenih u forum. |   |
|                      | Staza: p                                                       |   |

Postavke skale

Ime – naziv skale

Standardna skala – samo za administratore sustava

Skala – upisuje se željena skala, izrazi se odvajaju zarezom

**Opis** – opis skale, na primjer, za koju je aktivnosti namijenjena.

Skala na slici izrađena je za potrebe foruma te je namijenjena ocjenjivanju odgovora studenata. Ona omogućava nastavniku motiviranje studenata za sudjelovanjem u forumu ocjenjivanjem kakvo imaju društvene mreže ("Like").

Nakon što je izrađena skala potrebno ju je povezati sa forumom. U postavkama **Foruma**, u sekciji *Ocjene* → **Skala** odabire se Skala za forum.

| <ul> <li>Ocjene</li> </ul>          |         |                                                                              |
|-------------------------------------|---------|------------------------------------------------------------------------------|
| Uloge s ovlastima z<br>ocjenjivanje | 0<br>a  | Administrator ustanove, Nositelj kolegija, Izvođač kolegija, On-line asisten |
| Način ocjenjivanja                  | 0       | Prosjek ocjena 🗘                                                             |
| Skala                               | 0       | Vrsta Skala =<br>Skala                                                       |
|                                     |         | Skala za forum 🗘                                                             |
| 🗌 Razdoblje ocjenji                 | ivanja: |                                                                              |
| Od                                  |         | 2 ♦ Kolovoz ♦ 2019 ♦ 13 ♦ 11 ♦ 🛱                                             |
| Do                                  |         | 2 • Kolovoz • 2019 • 13 • 11 • 🛗                                             |

## Postavljanje skale u aktivnosti

Prilikom ocjenjivanja postova u forumu pojavljuje se padajući izbornik sa opcijama Sviđa mi se i Ne sviđa mi se.

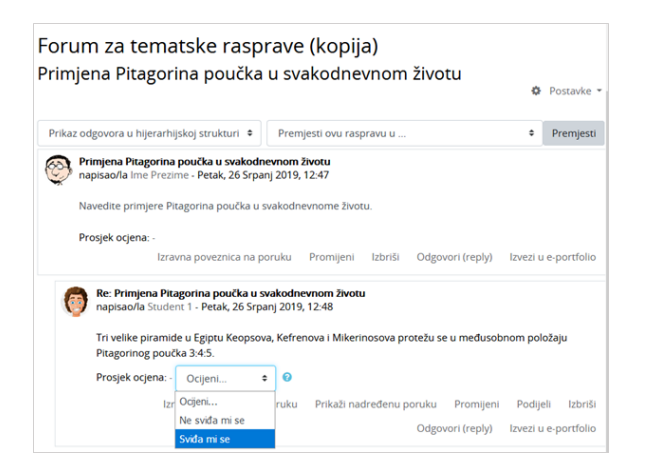

Ocjenjivanje posta u forumu

Pojedine aktivnosti u e-kolegiju se ocjenjuju, ali ne ulaze u ukupnu ocjenu e-kolegija.

Stoga, kako bi studenti bili upoznati s tom informacijom kroz modul Ocjene, a i nastavnici lakše organizirali ocjene, izradit ćemo novu kategoriju.

Kategoriju ćemo nazvati Aktivnosti koje se ne ocjenjuju i u nju postaviti Forum za tematske rasprave.

| Kategorije i stavke •<br>Kategorije i stavke |                    |         |               |  |  |  |  |
|----------------------------------------------|--------------------|---------|---------------|--|--|--|--|
| Ime                                          | Najviša ocjena     | Akcije  | Odaberi       |  |  |  |  |
| Osnove matematike                            | -                  | Uredi 👻 | Sve / Nijedan |  |  |  |  |
| 🖡 🖿 Aktivnosti koje se ne ocjenjuju          | -                  | Uredi 👻 | Sve / Nijedan |  |  |  |  |
| 🖡 🍯 Forum za tematske rasprave               | Ne sviđa mi se (2) | Uredi * |               |  |  |  |  |
| 1 🔄 Rječnik                                  | 4,00               | Uredi 👻 |               |  |  |  |  |
| 🖡 🤰 Prisutnost na predavanjima i vježbama    | 5,00               | Uredi 👻 |               |  |  |  |  |
| 1 🔮 Test za provjeru znanja                  | 16,00              | Uredi * |               |  |  |  |  |
| 1 🛛 Usmeni ispit                             | 25,00              | Uredi 👻 |               |  |  |  |  |
| 1 🛛 Zalaganje na nastavi                     | 10,00              | Uredi 👻 |               |  |  |  |  |

Postavljanje foruma u zasebnu kategoriju

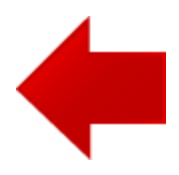

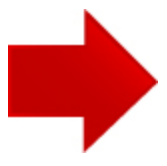